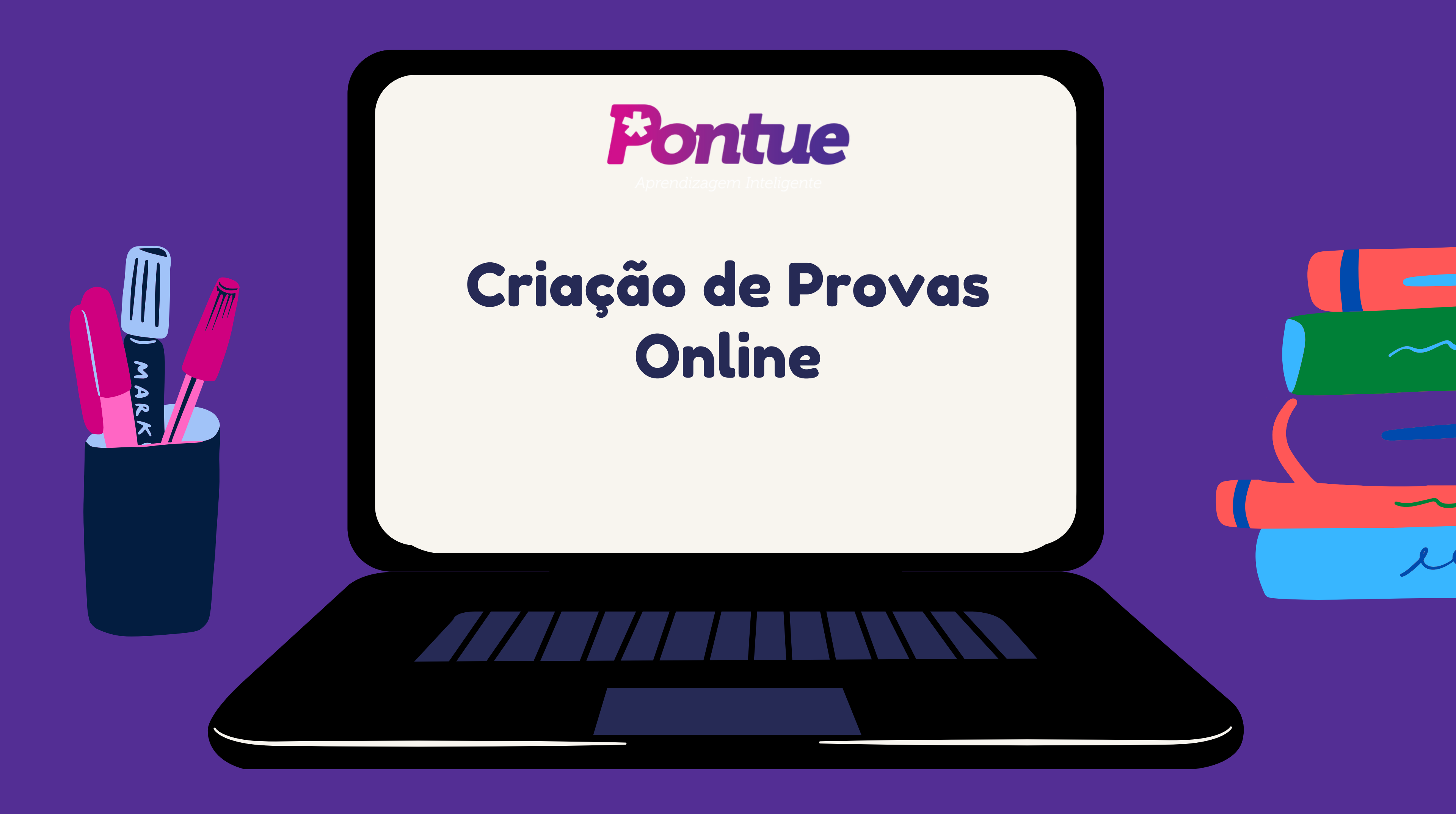

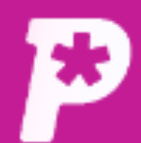

•== Mural

#### Mural ıh. Mural Resultado Avisos e Comunicados \* Usuários Você ainda não tem nenhum aviso Ĉ Redações Acelera, Prof! Propostas R Faça parte da comunidade de Professores e Corretores de Reda Provas R († 🖸 🛅 🖻 \* Você ainda não tem nenhum aviso. Monitorias **L** Clique em "Provas". Biblioteca

| 0 | Aiuda  |
|---|--------|
| 9 | / gada |

LG 🔻

|                 | Ver todos |  |
|-----------------|-----------|--|
| Э.              |           |  |
|                 |           |  |
|                 |           |  |
| ação da Pontue! |           |  |

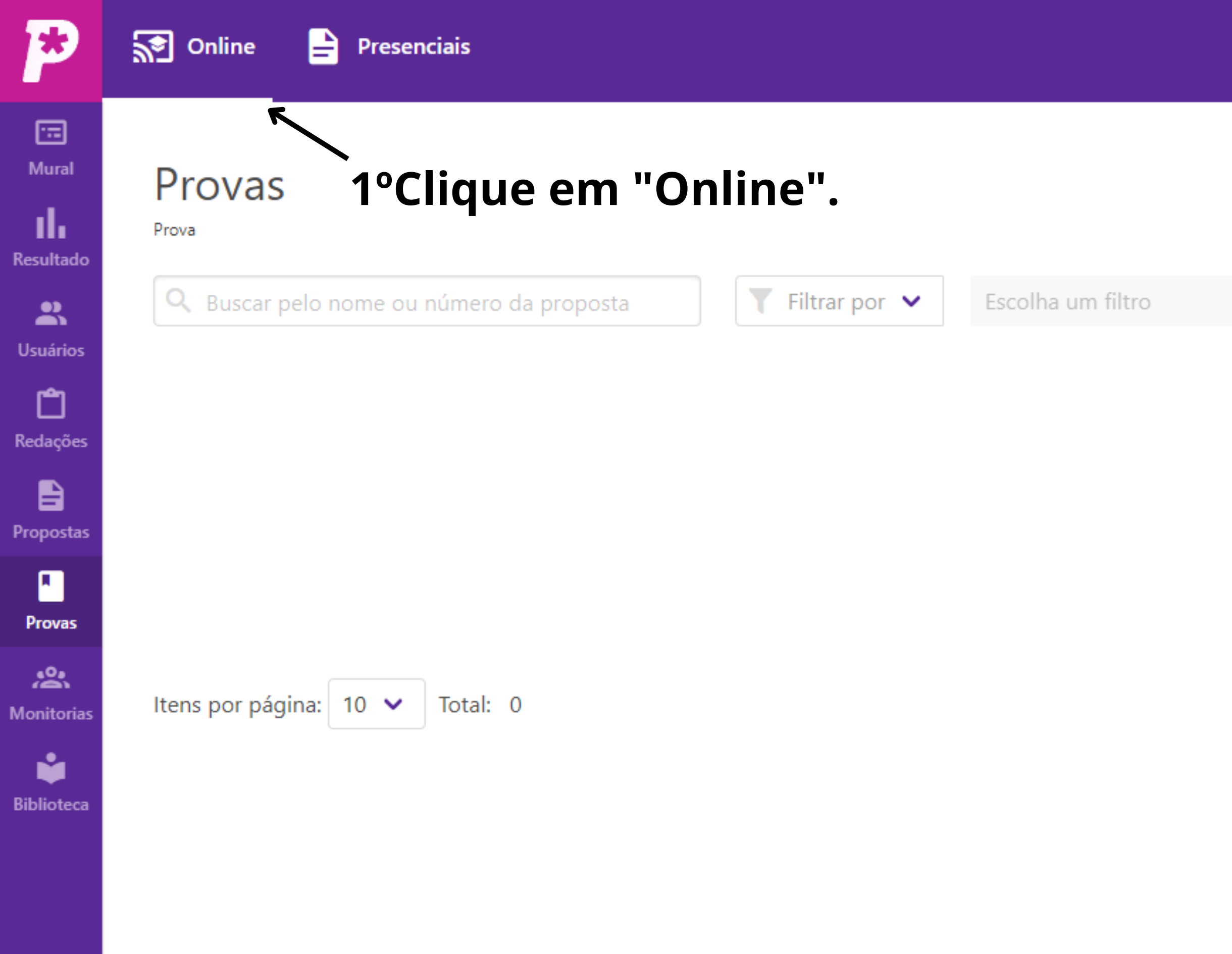

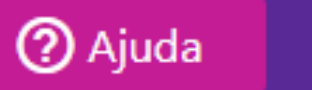

LG 💌

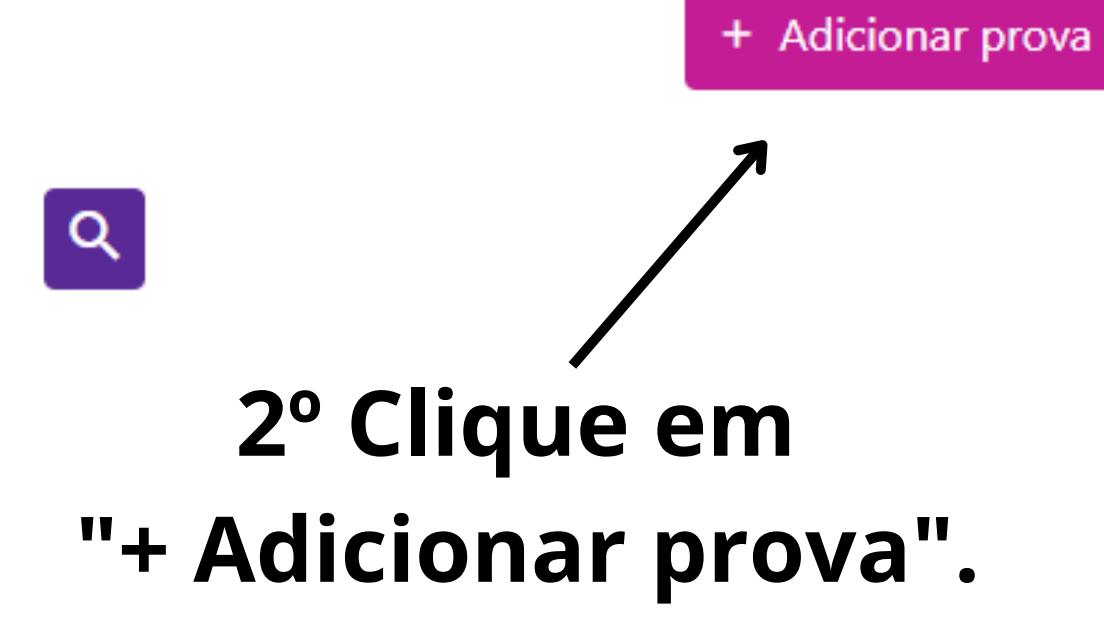

 $\sim$ 

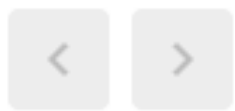

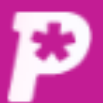

Mural

Resultado

2

Usuários

Ĉ

Redaçõe

Propostas

۰.

Provas

\*\*

Monitoria

Ľ

Biblioteca

#### Prova

Prova

Passo 1: Insira o nome da prova O samba como grito de resistência contra a marginalização das periferias Passo 2: Insira o recorte temático 💿 O samba como grito de resistência contra a marginalização das periferias Passo 3: Selecione o formato da prova Presencial Online Confirme se o formato é "Online". Liberar por: -Escolha a forma de liberação. Turma Disciplina Turmas Selecionar todas Remover todas SaaS Teste Turma 1 😢 SaaS Teste Turma 2 🙁 SaaS Teste Turma 3 🙁 SaaS Teste Turma 4 🙁 SaaS Teste Turma 5 🙁 SaaS Teste Turma 6 🙁 Selecione as Turmas Selecione as datas e horários Passo 4: Selecione a data da prova de liberação e remoção da prova. Liberar em: Remover em 04/08/2022 01/08/2022 07 : 50 Selecione a grade e o arquivo da prova. Passo 5: Selecione a Grade de Correção UNICAMP Passo 6: Selecione o arquivo da prova 🟦 Clique aqui para enviar 505-Texto do artigo-1652-1-10-20181010.pdf

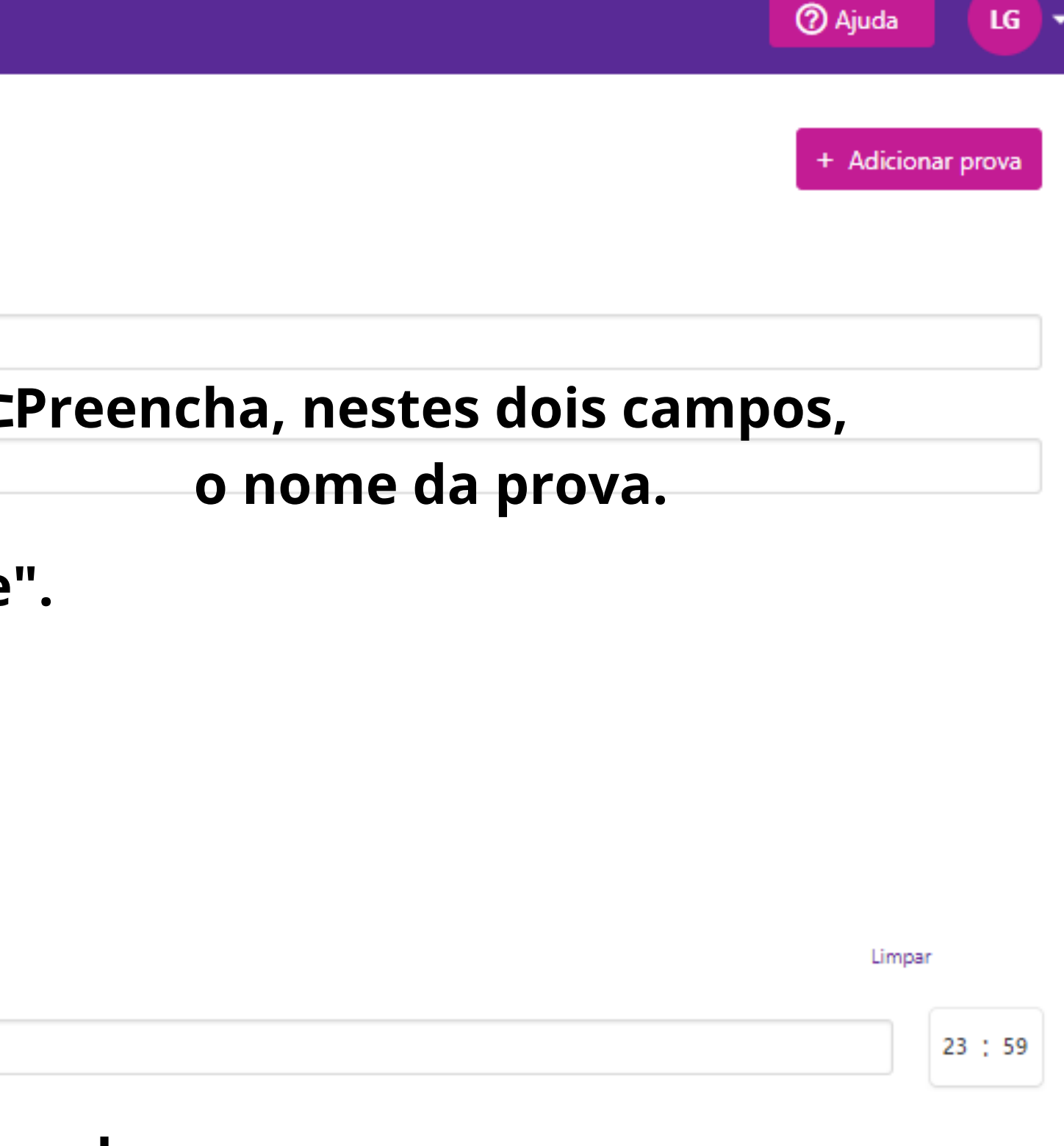

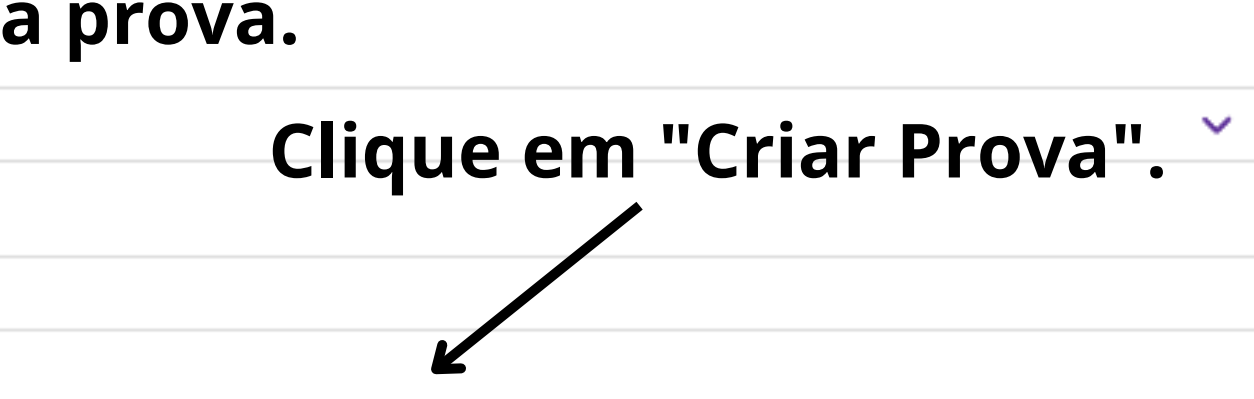

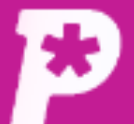

....

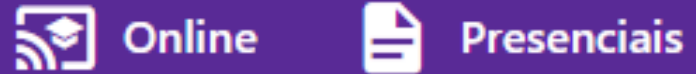

## Prova online criada.

Mural

Resultado

L Usuários

**Č** Redações

Propostas

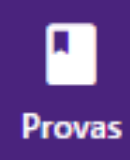

Anitorias

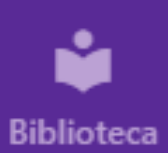

Prova

Provas

| <b>Q</b> Buscar p | elo nome ou númer                                                                       | o da proposta |                  | Filtrar por 🗸                            | Escolha um filtro |            |
|-------------------|-----------------------------------------------------------------------------------------|---------------|------------------|------------------------------------------|-------------------|------------|
| Número            | Nome da<br>prova                                                                        | Grade         | Disciplina       | Data da Prova                            | Formato           | Situ<br>da |
| 29287             | O samba como<br>grito de<br>resistência<br>contra a<br>marginalização<br>das periferias | UNICAMP       | Não<br>Atribuida | 01/08/2022 - 07:50<br>04/08/2022 - 23:59 | ) Online          | Pro        |
| tens por pági     | ina: 10 🗸 Total:                                                                        | 1             |                  |                                          |                   |            |

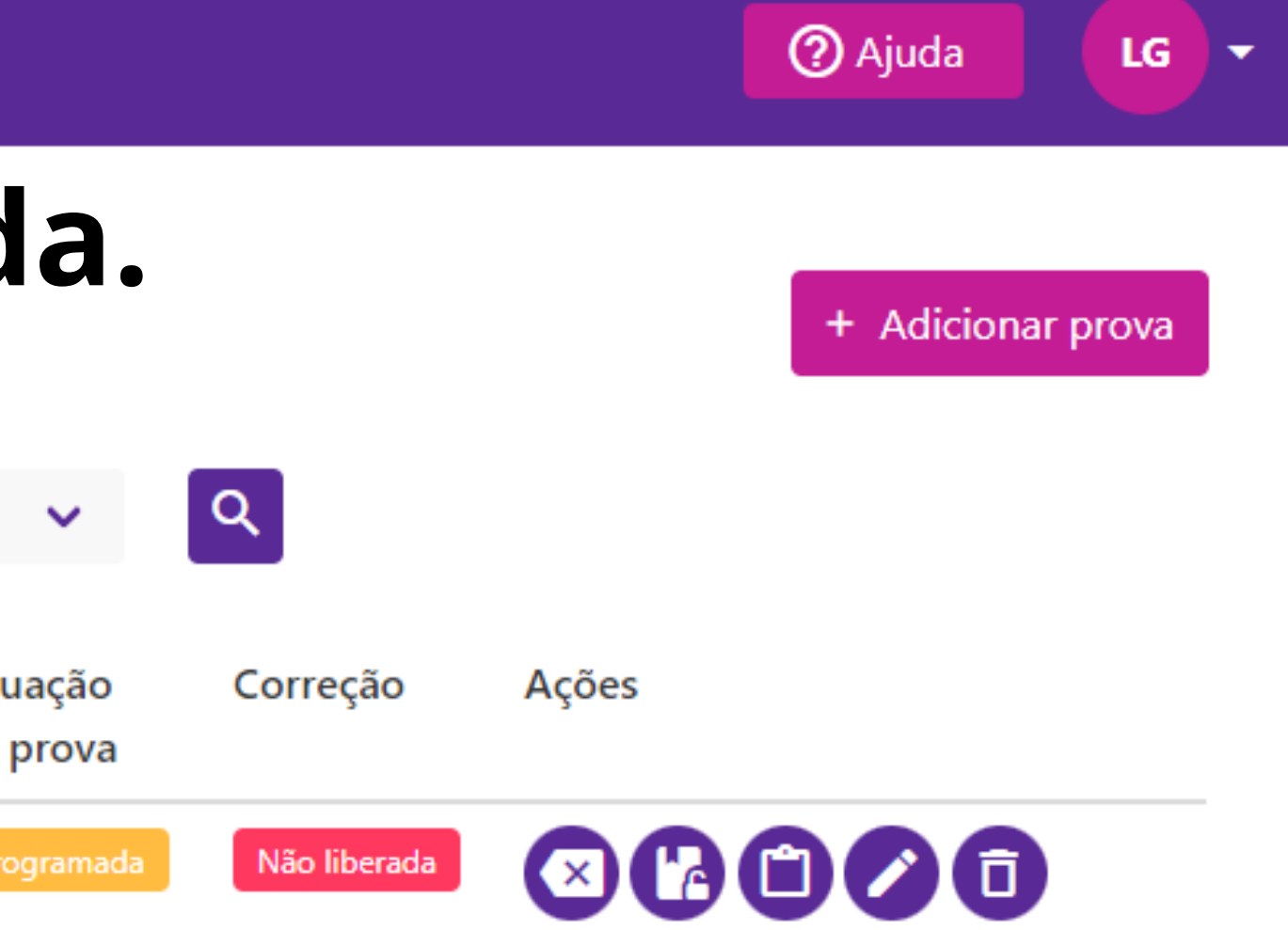

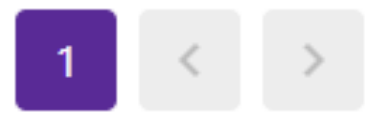

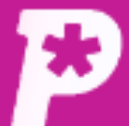

..... Mural

IL

Resultado

2

Usuários

Ĉ

Redações

Ð

Proposta

•

Provas

\*

Monitoria

### Provas

Prova

| Número | Nome da<br>prova                                                                        | Grade   | Disciplina       | Data da Prova                            | Formato | Situ<br>da p |
|--------|-----------------------------------------------------------------------------------------|---------|------------------|------------------------------------------|---------|--------------|
| 29287  | O samba como<br>grito de<br>resistência<br>contra a<br>marginalização<br>das periferias | UNICAMP | Não<br>Atribuida | 01/08/2022 - 07:50<br>04/08/2022 - 23:59 | Online  | Prog         |

Biblioteca

LG

•

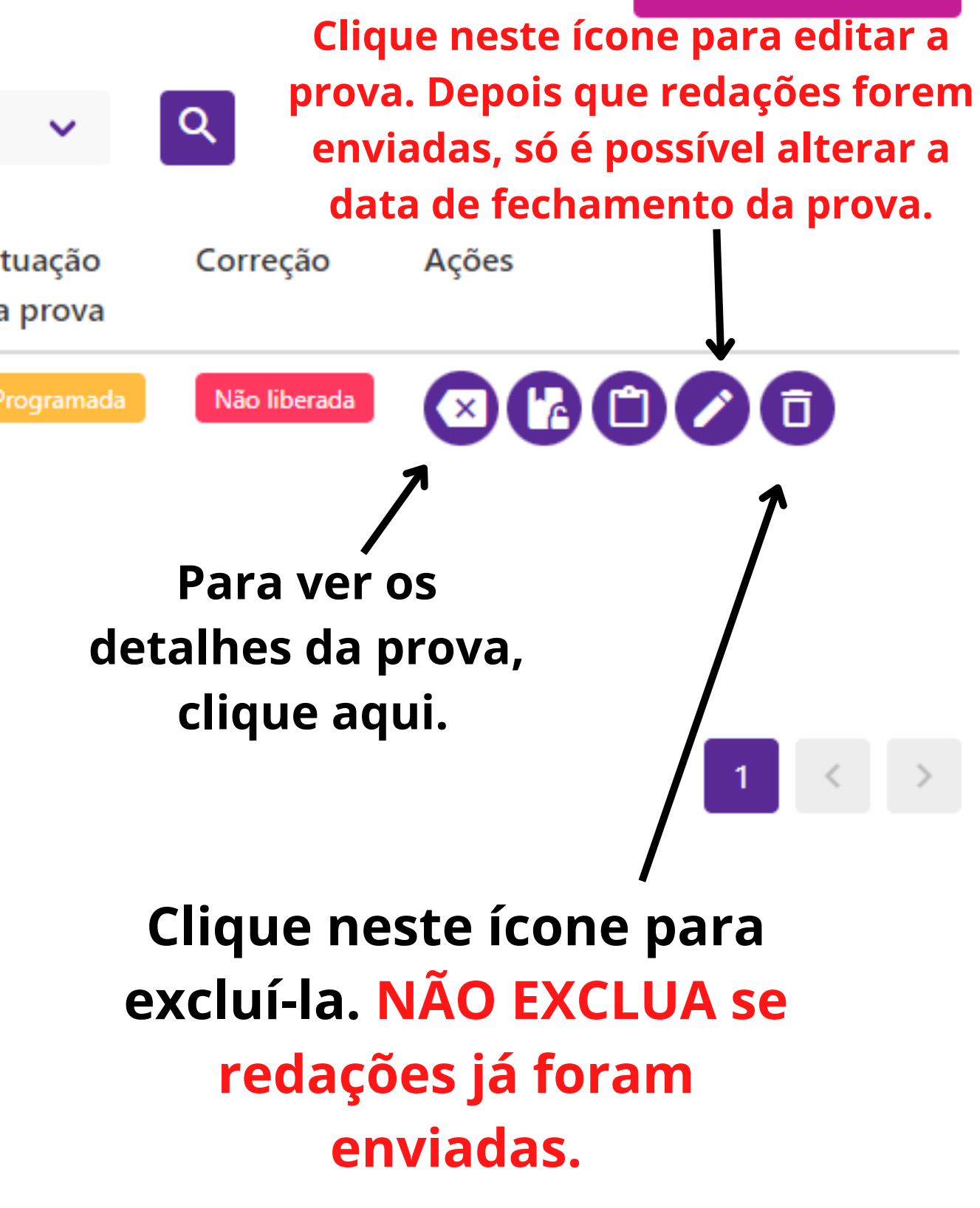

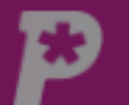

....

ıl.

S Online

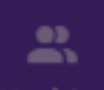

Ĉ

Provas

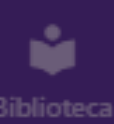

| 0        | Provas<br>Prova   |                                                                           |
|----------|-------------------|---------------------------------------------------------------------------|
|          |                   | nome ou número da proposta                                                |
| 5        | Número            | Nome da prova                                                             |
| 15       | 29287             | O samba como grito de resistência contra<br>marginalização das periferias |
| as<br>:a | ltens por página: | 10 🗸 Total: 1                                                             |

#### Prova

#### Nome:

O samba como grito de resistência contra a marginalização das periferias

#### Número:

29287

Formato:

Online

Situação da prova:

Programada

Correção:

Não liberada

#### Disciplina:

Não Atribuida

#### Turmas

SaaS Teste Turma 6 SaaS Teste Turma 4 SaaS Teste Turma 5 SaaS Teste Turma 2

SaaS Teste Turma 3 SaaS Teste Turma 1

Grade:

UNICAMP

#### Material

O samba como grito de resistência contra a marginalização das periferias

#### Corretores

Professores da Escola

# **Detalhes da**

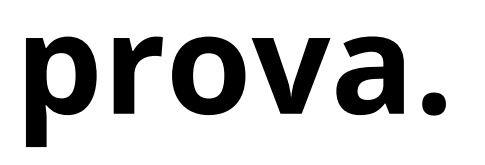

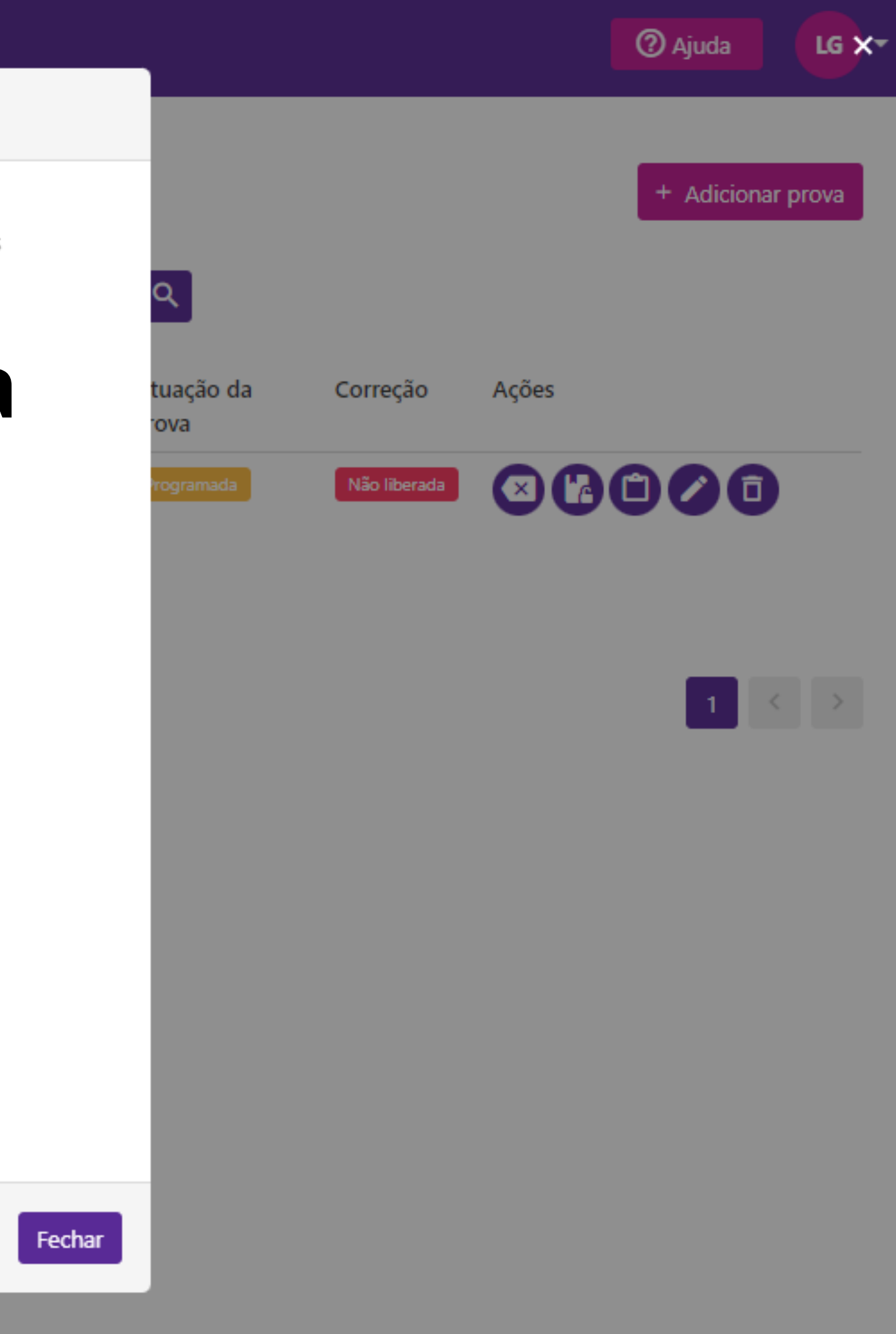

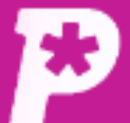

🗔 Mural

ıl.

Resultado

\*

Usuário

Ĉ

Redaçõe

Proposta

.

Provas

\*

Monitori

Ľ

Bibliotec

Provas

Prova

| <b>Q</b> Buscar pe | lo nome ou número                                                                       | o da proposta |                  | Filtrar por 🖌                            | Escolha um filtro                |
|--------------------|-----------------------------------------------------------------------------------------|---------------|------------------|------------------------------------------|----------------------------------|
| Número             | Nome da<br>prova                                                                        | Grade         | Disciplina       | Data da Prova                            | Formato Sin<br>da                |
| 29287              | O samba como<br>grito de<br>resistência<br>contra a<br>marginalização<br>das periferias | UNICAMP       | Não<br>Atribuida | 01/08/2022 - 07:50<br>04/08/2022 - 23:59 | Online                           |
| ns por págin       | a: 10 🗸 Total:                                                                          | 1             |                  |                                          | Para ve<br>cli<br>red<br>"Redaçõ |

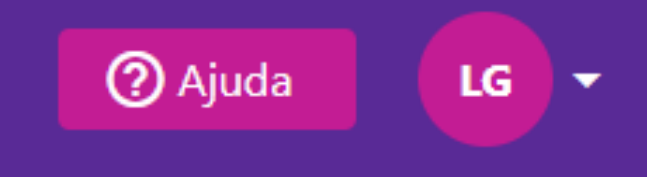

+ Adicionar prova

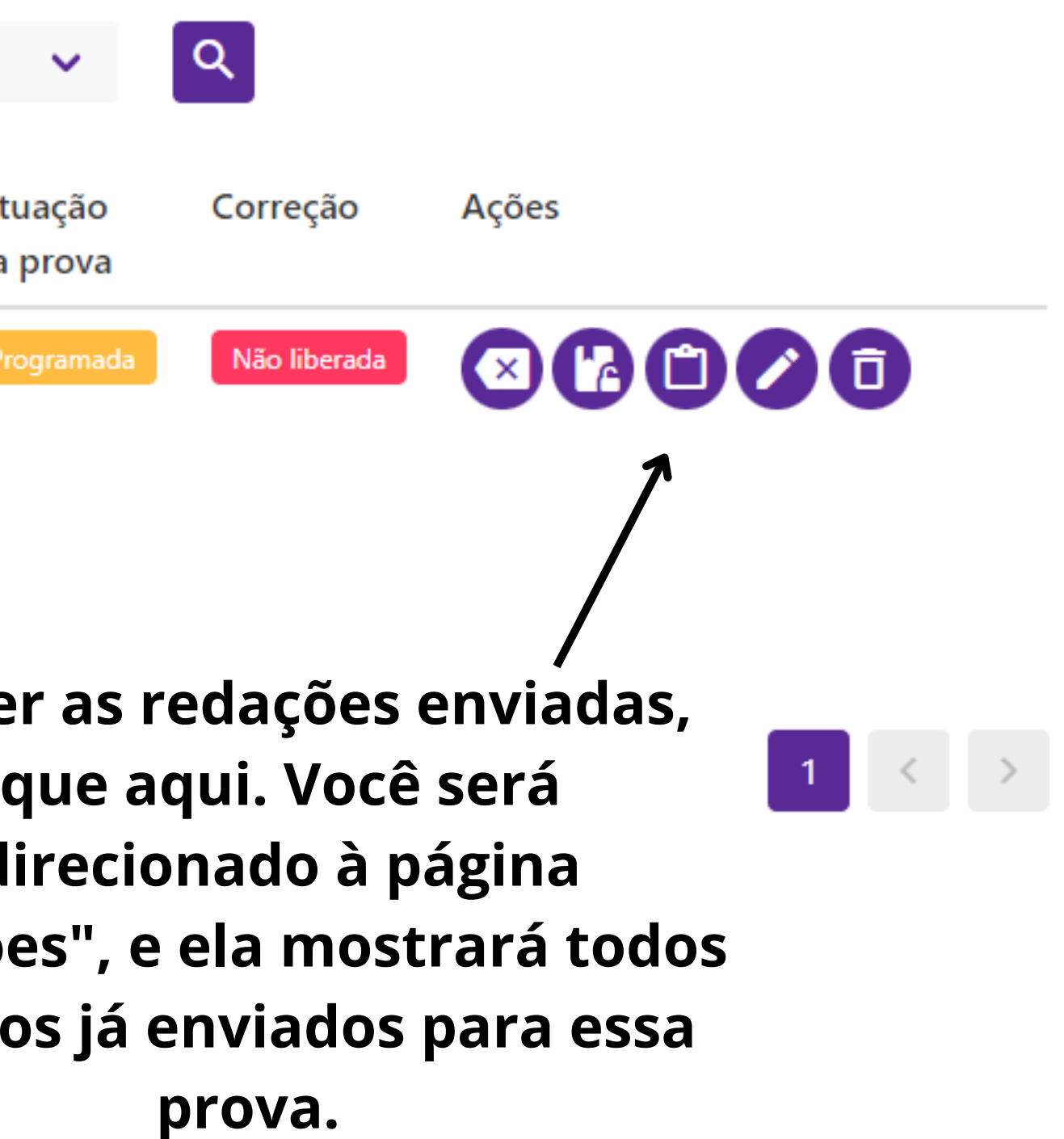

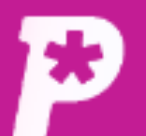

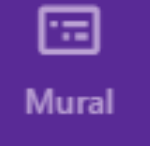

Resultado

**R** Usuários

**C** Redações

Propostas

Provas

Length States Monitorias

Itens por página: 50

 $\sim$ 

Total: 1

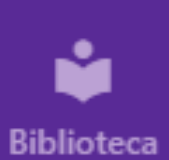

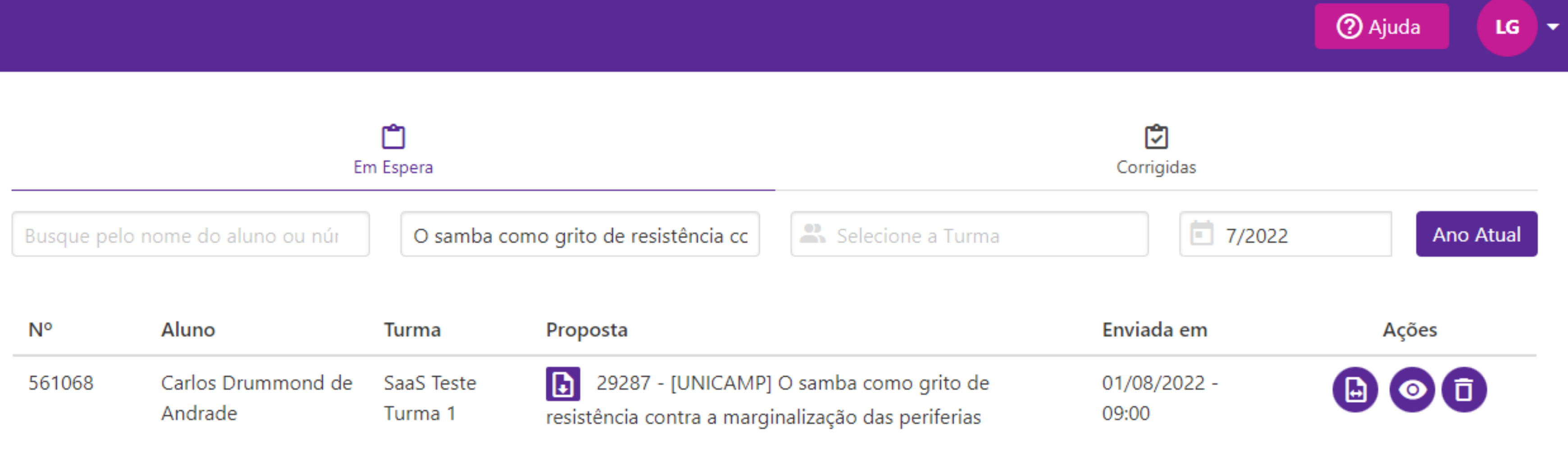

## Textos enviados para a prova criada.

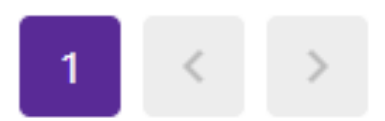

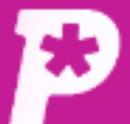

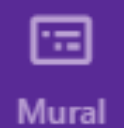

ıl.

Resultado

2

Usuários

Ĉ

Redações

Propostas

•

Provas

\*

Monitorias

### Provas

Prova

| Número | Nome da<br>prova                                                                        | Grade   | Disciplina       | Data da Prova                            | Formato | Situ<br>da p |
|--------|-----------------------------------------------------------------------------------------|---------|------------------|------------------------------------------|---------|--------------|
| 29287  | O samba como<br>grito de<br>resistência<br>contra a<br>marginalização<br>das periferias | UNICAMP | Não<br>Atribuida | 01/08/2022 - 07:50<br>04/08/2022 - 23:59 | Online  | Prog         |

Biblioteca

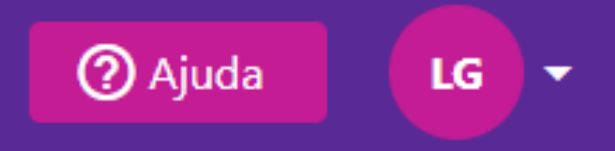

+ Adicionar prova

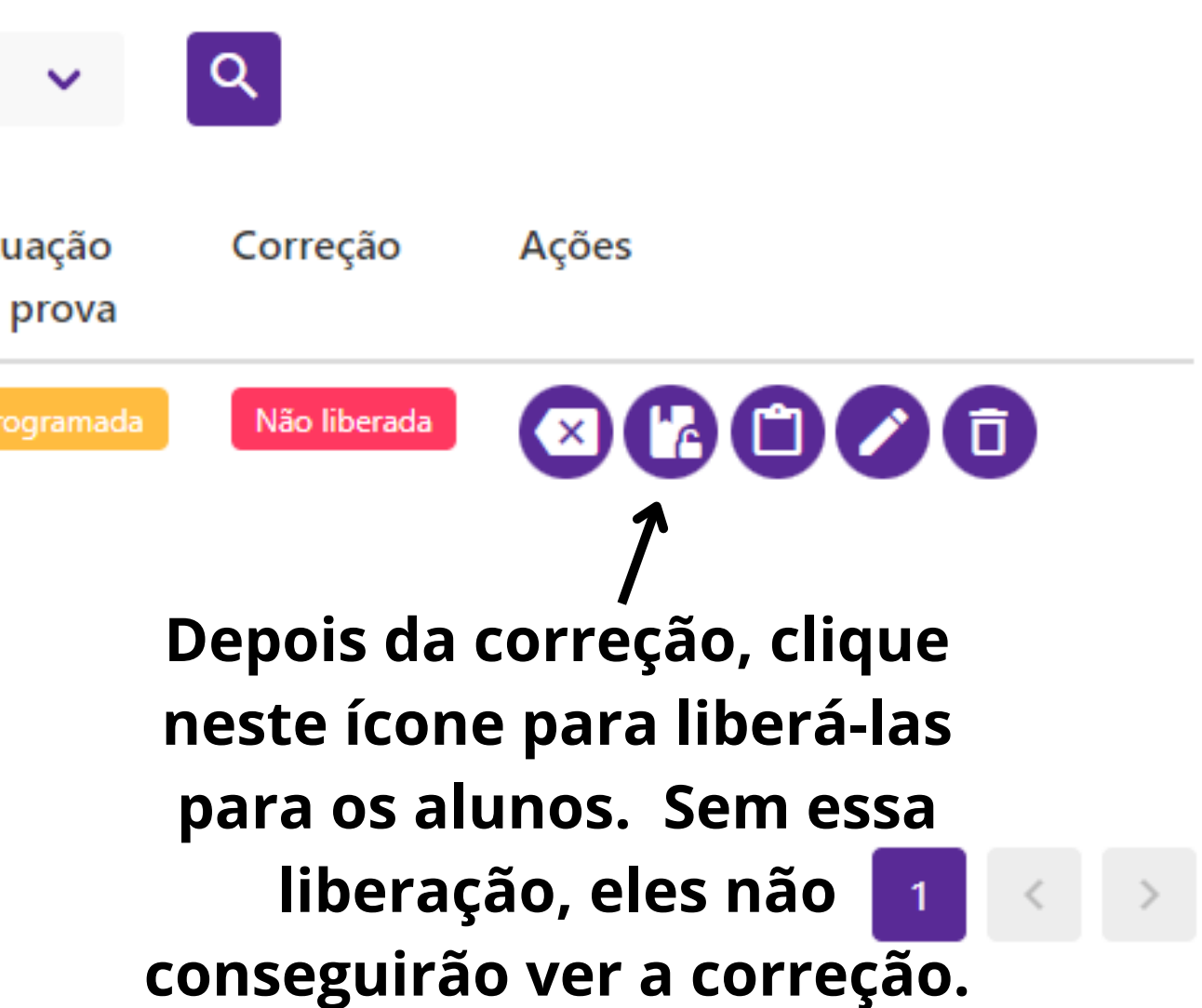

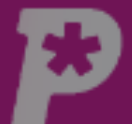

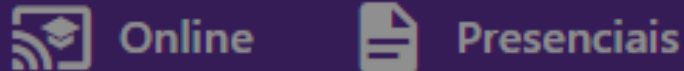

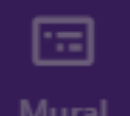

Provas

Prova

ıh

\*

B

Provas

\*

| Q Buscar p   | oelo nome ou número d                                                                | da proposta | <b>Filtrar por Secolha um filtro</b>                                                                                                    |
|--------------|--------------------------------------------------------------------------------------|-------------|----------------------------------------------------------------------------------------------------|
| Número       | Nome da<br>prova                                                                     | Grade       | Liberar Prova                                                                                                    |
| 29287        | O samba como<br>grito de<br>resistência contra<br>a marginalização<br>das periferias | UNICAMP     | Você tem certeza que deseja <b>liberar as prova</b><br>Ao liberar as provas, todos os alunos que<br>possuem redações corrigidas poderão visualiz<br>las. |
| tens por pág | ina: 10 🗸 Total: 1                                                                   | 1           | Cancel                                                                                                    |

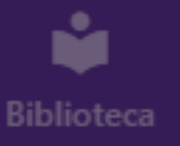

Ao clicar no botão, você deve confirmar que deseja liberar a correção para todos os alunos.

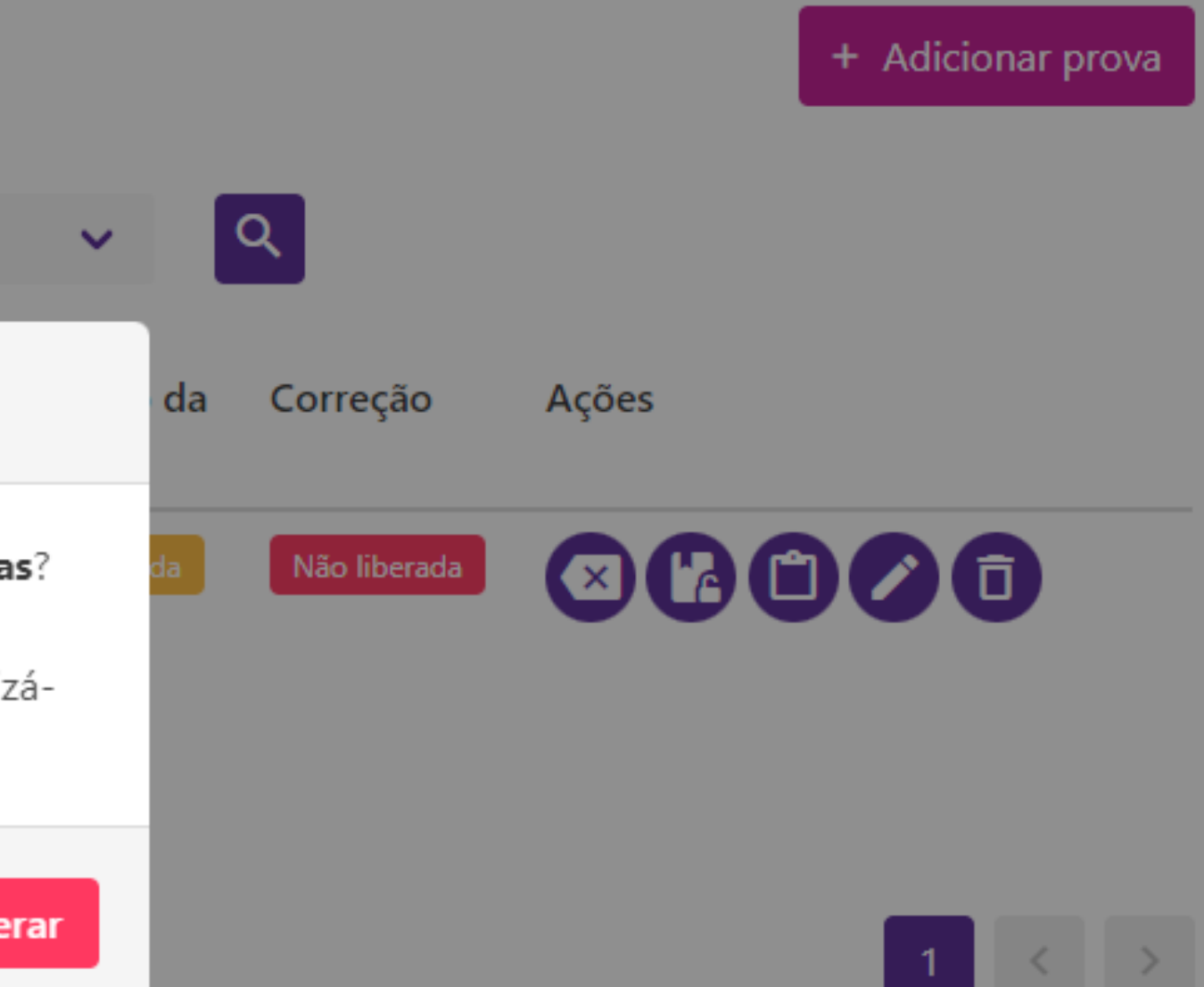

② Ajuda

LG 🔻

Se a correção foi liberada, mas ainda existem redações pendentes, assim que forem corrigidas, elas já estarão disponíveis aos alunos.

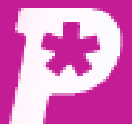

🗔 Mural

ıh

Resultado

\*

Usuários

Ċ

Redações

Propostas

Provas

<u>`</u>

Monitorias

Biblioteca

## Provas

Prova

| Número | Nome da prova                                                                        | Grade   | Disciplina       | Data da Prova                            | Form  |
|--------|--------------------------------------------------------------------------------------|---------|------------------|------------------------------------------|-------|
| 29287  | O samba como<br>grito de resistência<br>contra a<br>marginalização das<br>periferias | UNICAMP | Não<br>Atribuida | 01/08/2022 - 07:50<br>04/08/2022 - 23:59 | Onlin |

## Correção liberada para os alunos.

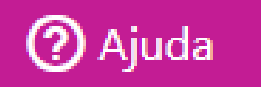

+ Adicionar prova

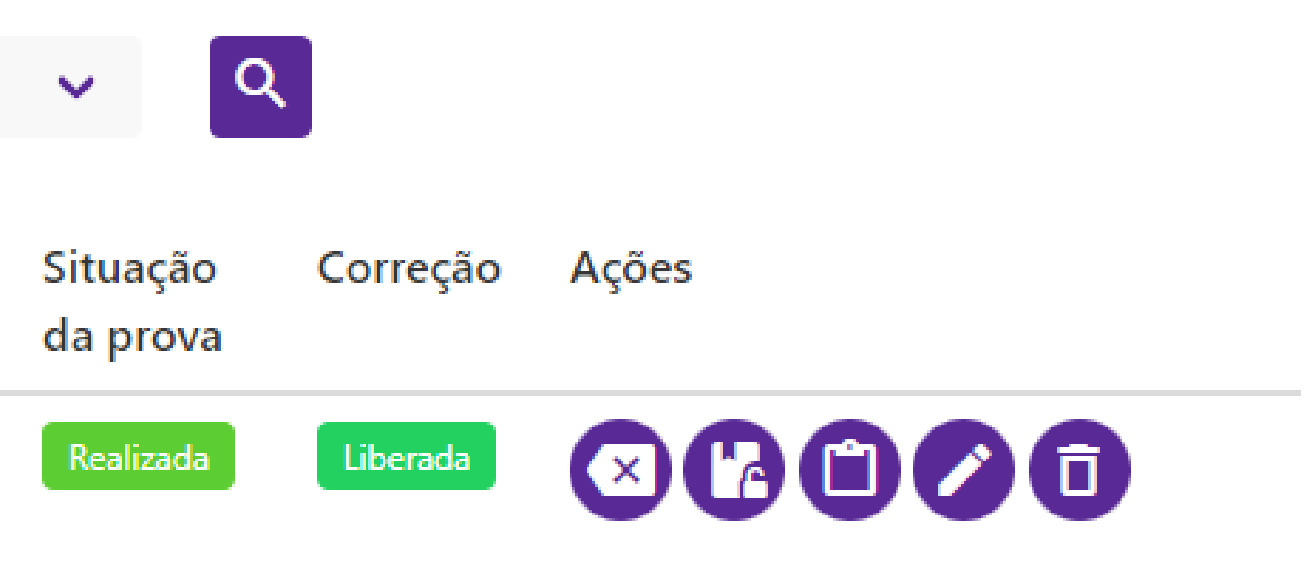

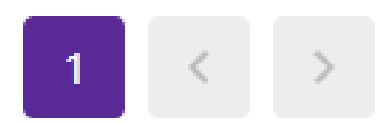